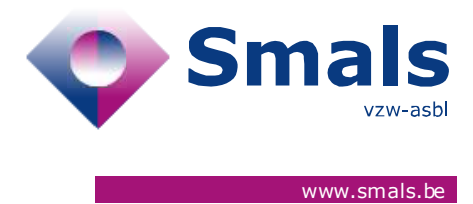

# Belgium Digital Covid Certificate Release WebApp 1.1.0

## **RELEASE NOTE**

| Date       | Author, department and contact details | For                       | Copy to                   | Comments                  |
|------------|----------------------------------------|---------------------------|---------------------------|---------------------------|
| 29/10/2021 | bedcc@smals.be                         | Click here to enter text. | Click here to enter text. | Click here to enter text. |

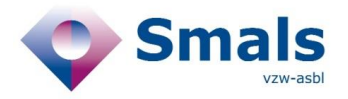

## TABLE OF CONTENTS

| 1.   | RELEASE                                           | . 3 |
|------|---------------------------------------------------|-----|
| _    |                                                   | _   |
| 2.   | UPDATED FEATURES                                  | . 3 |
| 2.1. | Privacy statement                                 | .3  |
| 2.2. | Email sent to foreign citizen                     | .3  |
| 2.3. | Link to corona-tracking > official foreign models | .4  |

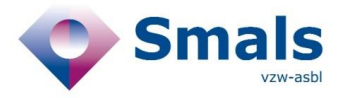

## 1. Release

| RELEASE NUMBER   | 1.1.0                                |        |
|------------------|--------------------------------------|--------|
| ТҮРЕ             |                                      |        |
| APPLICATION      | Belgium Digital Covid<br>Certificate | WebApp |
| VERSION          |                                      |        |
| DATE ACCEPTATION | 29/10/2021                           |        |
| DATE PRODUCTION  | 03/11/2021                           |        |

## 2. Updated features

#### 2.1. Privacy statement

The privacy statement has been updated upon request of Brussels Region. Major changes : adaptation of the representative in Brussels Region :

- Commission communautaire commune
- de Gemeenschappelijke Gemeenschapscommissie

#### 2.2. Email sent to foreign citizen

Instructions on how to download the CovidSafeBE app have been added to the the email's text.

| EN | If you have not yet installed the CovidSafeBE app:                                                                                                    |  |  |  |
|----|----------------------------------------------------------------------------------------------------|--|--|--|
|    | <ul> <li>Download the CovidSafeBE app from the Apple App Store / Google Play store</li> <li>Indicate your preference regarding language &amp; sharing crash reporting</li> <li>After passing the screens with general information you will arrive on the screen "Downloa certificates"</li> <li>Click on 'I have a CTPC or BE DCC code'</li> <li>Enter the BE DCC code provided in this email and the last 4 digits of the cell phone numb you provided when submitting your request for the Belgium Digital Covid Certificate</li> </ul> |  |  |  |
|    | In case you already have installed the app:                                                                                                    |  |  |  |
|    | <ul> <li>Go to the home screen</li> <li>Click on 'Check for new certificates'</li> <li>Click on 'I have a CTPC or BE DCC code'</li> </ul>                                                                                                    |  |  |  |
|    | Enter the BE DCC code provided in this email and the last 4 digits of the cell phone number you provided when submitting your request for the Belgium Digital Covid Certificate                                                                                                    |  |  |  |
| FR | Si vous n'avez pas encore installé le CovidSafeBE app :                                                                                                    |  |  |  |
|    | <ul> <li>Téléchargez le CovidSafeBE app depuis le Apple App Store / Google Play store</li> <li>Indiquez votre préférence en matière de langue &amp; de partage du 'crash reporting'</li> <li>Après avoir parcouru les écrans d'informations générales, vous arrivez sur l'écran<br/>"Télécharger certificats"</li> <li>Cliquez sur 'J'ai un code CTPC ou BE DCC code'</li> </ul>                                                                                                    |  |  |  |

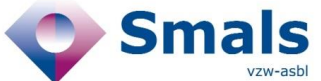

| téléphone communiqué lors de votre demande de Belgium Digital Covid Ce<br>Si vous avez déjà téléchargé l'app :<br>Rendez vous sur la page d'accueil<br>Cliquez sur 'Recherche de nouveaux certificats'<br>Cliquez sur 'J'ai un code CTPC ou BE DCC code'<br>Entrez le code BE DCC inclus dans cet e-mail et les 4 derniers chiffres de vot<br>téléphone communiqué lors de votre demande de Belgium Digital Covid Ce                                                                                                    | ertificate.<br>tre numéro de<br>ertificate. |
|----------------------------------------------------------------------------------------------------|---------------------------------------------|
| <ul> <li>NL Hoe toegang krijgen tot de Belgium Digital Covid Certificate in de CovidSafeBe app?</li> <li>U heeft de CovidSafeBE app nog niet geïnstalleerd : <ul> <li>Download de CovidSafeBE app in de Apple App Store / Google Play store</li> <li>Duid uw voorkeuren aan inzake taal &amp; het delen van crash reporting</li> <li>Na het overlopen van de schermen met algemene informatie, komt u op he "Certificaten downloaden" terecht.</li> <li>Klik op 'lk heb een CTPC of BE DCC code'</li> <li>Voer de BE DCC code in, beschikbaar in deze email, en de 4 laatste cijfers va telefoonnummer dat u doorgegeven hebt bij uw aanvraag van een Belgium Certificate</li> </ul> </li> <li>U heeft de app al geïnstalleerd : <ul> <li>Ga naar de homepagina</li> <li>Klik op 'lk heb een CTPC of BE DCC code'</li> <li>Voer de BE DCC code in, beschikbaar in deze email, en de 4 laatste cijfers va telefoonnummer dat u doorgegeven hebt bij uw aanvraag van een Belgium Certificate</li> </ul> </li> </ul> | ?<br>et scherm<br>an het<br>i Digital Covid |

#### 2.3. Link to corona-tracking > official foreign models

The link to the models of foreign certificates per country is now also available directly in the webapplication. The input of user/password is not necessary anymore when opening the document containing the model of a country, as the user is already authenticated through BEDCC.

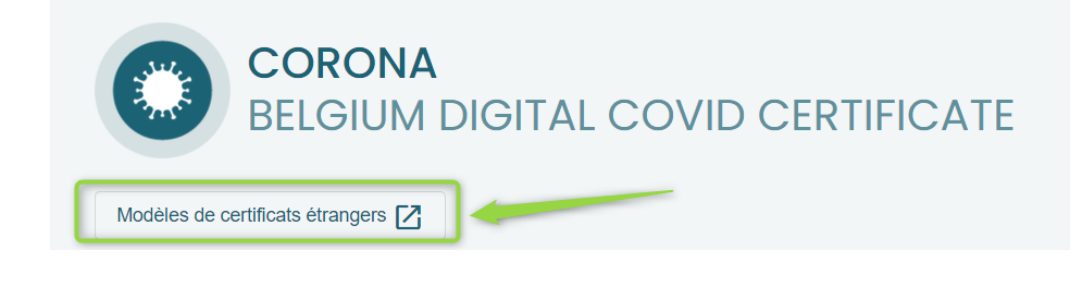